## Changer la couleur du Post-it - Pense-bêtes

Ce tutoriel vous apprend à changer la couleur du post-it sur l'application Pense-bêtes.

| Difficulté Facile                                                                          | Durée 2 minute(s)        | Public       | Professionnels, Grand public, Médiateurs, Autres |  |
|--------------------------------------------------------------------------------------------|--------------------------|--------------|--------------------------------------------------|--|
| CC-BY-NC-SA                                                                                | Type de contenu          | Fiche action |                                                  |  |
| <b>Sommaire</b><br>Étape 1 - Sélectionner un<br>Étape 2 - changer la coule<br>Commentaires | post-it<br>ur du post-it |              |                                                  |  |

## Étape 1 - Sélectionner un post-it

1. Sur un Post-it, cliquez sur les 3 points,

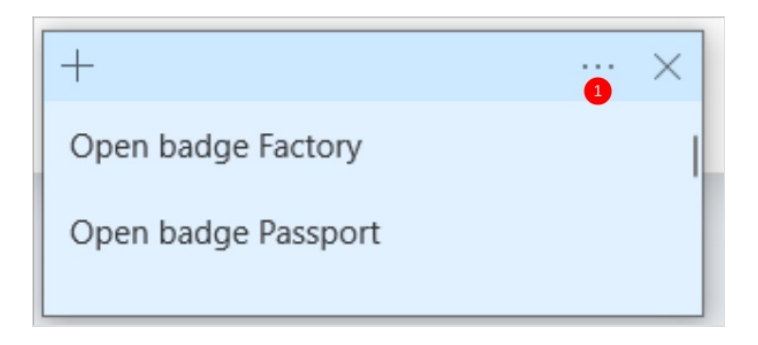

## Étape 2 - changer la couleur du post-it

1. Sélectionnez une couleur.

|                          | ~ |   |
|--------------------------|---|---|
| $\equiv$ Liste des notes |   | Ŵ |
| Open badge Passport      |   |   |